※無線で接続される場合は、ご準備いただいた機器の取扱説明書を参考にし設置・初期設定をしてご利用下さい。 ※プロバイダ情報などの設定は必要ございません。 ※バージョンやカスタマイズにより表示方法は異なります。

①「アップルメニュー」から[システム環境設定]をクリックします。

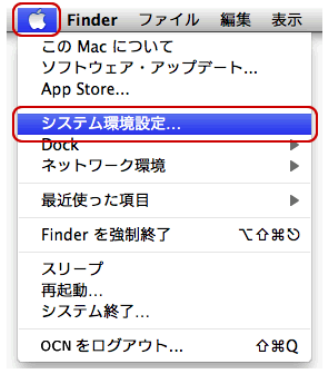

※または、Dockの[システム環境設定]アイコンをクリック します。

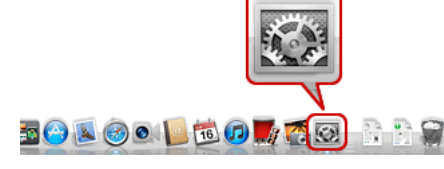

②「ネットワーク」をクリックします。

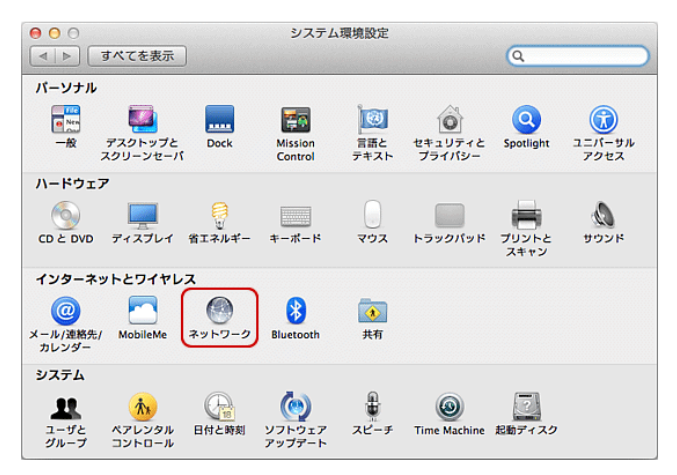

③左側メニューの[Ethernet]を選択し、[ネットワーク環境] は[自動]を選択し、[IPv4の構成:]は[DHCPサーバーを 使用]を選択し、[詳細]をクリックします。

| 0 0                                        | ネット          | フーク                                           |                      |
|--------------------------------------------|--------------|-----------------------------------------------|----------------------|
| ▲ ▶ すべてを表示                                 |              |                                               | Q                    |
| ネットワーク現                                    | 環境: 自動       |                                               | ÷                    |
| ● Ethernet<br>接続済み ◆→>   ● FireWire<br>未接続 | 状況:          | <b>接続済み</b><br>Ethernet は現在使用中で、I<br>定されています。 | P アドレス 192.168.X.Xが設 |
| e Wi-Fi 🔶                                  | IPv4 の構成:    | DHCP サーパを使用                                   | \$                   |
| Bluetooth PAN                              | IP アドレス:     |                                               |                      |
| - 朱接続                                      | サブネットマスク:    |                                               |                      |
|                                            | ルーター:        |                                               |                      |
|                                            | DNS サーパ:     |                                               |                      |
|                                            | 検索ドメイン:      |                                               |                      |
|                                            |              |                                               |                      |
| + - * *                                    |              |                                               | 詳細?                  |
| 愛更できないようにするに                               | はカギをクリックします。 | アシスタント                                        | 元に戻す 適用              |

④[Ethernet]画面が表示されます。

「TCP/IP」タブをクリックします。[IPv4の構成:]は [DHCPサーバーを使用]を選択し、[OK]をクリック します。以上で設定は完了です。

|            |                  | 002.14 9019 7    |                  |
|------------|------------------|------------------|------------------|
| IPV4 7FLZ: | DHCP 9 - Materia |                  | ・<br>DHCP リースを更新 |
| サブネットマスク:  |                  | DHCP クライアント ID   |                  |
| ルーター:      |                  |                  | (必要な場合)          |
| IPv6 の構成:  | 自動               | 27 255 255 255 0 | *                |
| ルーター:      |                  |                  |                  |
| IPv6 アドレス: |                  |                  |                  |
| プレフィックス長:  |                  |                  |                  |